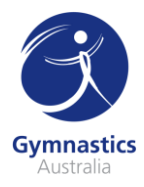

## **Beginner Coach Accreditation**

Ready to start coaching gymnastics? Here's where you start! Follow the step-by-step guide below to enrol in each component of the Beginner Coach Accreditation on Flex.

| Create a Gymnastics Australia LMS account        | 1 |
|--------------------------------------------------|---|
| Login to Gymnastics Australia and access the LMS | 2 |
| Enrolling in the Gymstar Beginner Judging Course | 2 |

#### Create a Gymnastics Australia LMS account

- 1. Go to the Gymnastics Australia website by visiting <u>http://gymnastics.org.au/lmssignup</u>
- 2. Fill in the form on the Learning Management System (LMS) New User Sign Up page.
- 3. In the Name section of the form, please ensure you register with your legal name (including middle name(s)), as this form will be used to verify your Working with Children Check (or equivalent) if you become a Coach or Judge.

| Name        |             |  |
|-------------|-------------|--|
| *First Name | Middle Name |  |
| ◆Last Name  |             |  |

- 4. In the Additional Information section of the form, you will need to provide your email, date of birth, gender, home and mobile phone numbers, country, and home address.
- 5. If you are currently working at an affiliated club, you will also need to enter the Club ID. You can find the Club ID on the <u>Club Finder</u>.
- 6. You will now need to provide a password (Password must be at least 8 characters long and contain at least 1 number and 1 upper case letter). Then click Register. You will then be sent an email with your username and your password at 11PM AEST the day you register.
- 7. Please note, if you receive the following error message, you already have a Gymnastics Australia LMS account. Please contact <a href="mailto:support@gymnastics.org.au">support@gymnastics.org.au</a> to gain access to your Gymnastics Australia LMS account

The system has detected you already have access to Gymnastics Online (including LMS) so a new account will not be created at this time. Please <u>contact us</u> for further assistance so we can reset your account.

8. After you have clicked Register you will be taken to the Thank you for registering as a new LMS User page. Please make sure to click the Please click here to access the LMS System link.

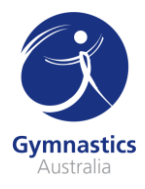

# Thank you for registering as a new LMS User.

## Please click here to access the LMS System.

9. You will then be taken to the Gymnastics Australia LMS and can get started on your Coach education.

### Login to Gymnastics Australia and access the LMS

- 1. Go to the Gymnastics Australia website by visiting http://gymnastics.org.au
- In the top right-hand corner of the window, click Sign In this will take you to the sign in page. You will now need to sign in using your Technical Member ID as your username, and your Gymnastics Australia password. If you have forgotten your password, please contact\_ <u>support@gymnastics.org.au</u>
- 3. Once you have signed in, click the top right-hand corner on the Hi, Your Name link to access your Gymnastics Australia account.
- 4. On the left side of the My Account page, under Handy Links click Go to the LMS

## Handy Links

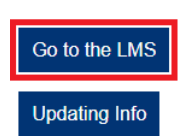

You can also click Courses in the grey menu bar to access the LMS.

| About Us | News | Child Safety | Gymsports | Participate | Coach & Judge | Clubs | Events | High Performance | Gymshop | Courses |  |
|----------|------|--------------|-----------|-------------|---------------|-------|--------|------------------|---------|---------|--|
|          |      |              |           |             |               |       |        |                  |         |         |  |

5. You will then be taken to your LMS account, no sign in will be required.

### Enrolling into the Beginner Gymstar Judging Course

- 1. Click on the 'Training Library' tab on the left-hand side of the LMS.
- 2. Click on 'View Courses' under the Gymnastics Victoria tile of the training Library.

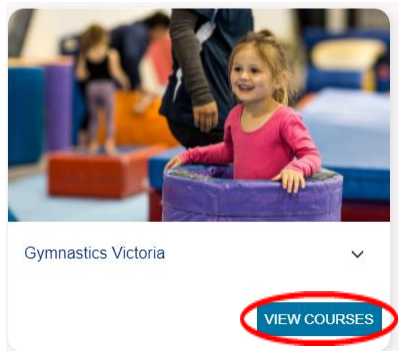

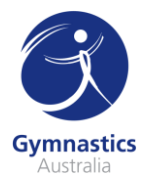

3. Click on the 'Enrol' button under the Gymstar Beginner Judging course tile.

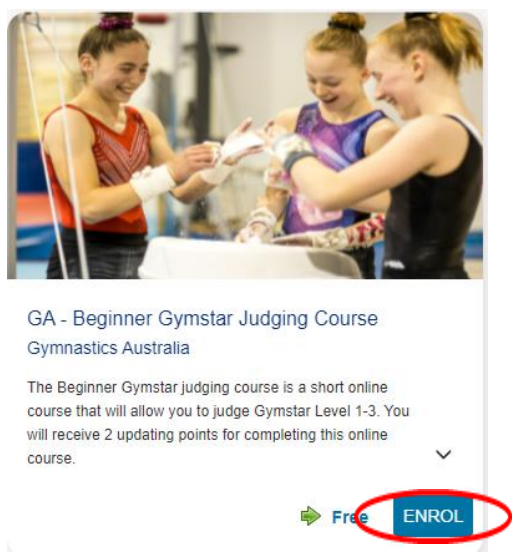

4. Begin the course.